# Stappenplan bestellen sportkledij

### STAP 1: Surf naar de link

#### https://vdgereedschappen.ecmanage.be/k02649/

Daarna kom je op de startpagina om de sportkledij te bestellen.

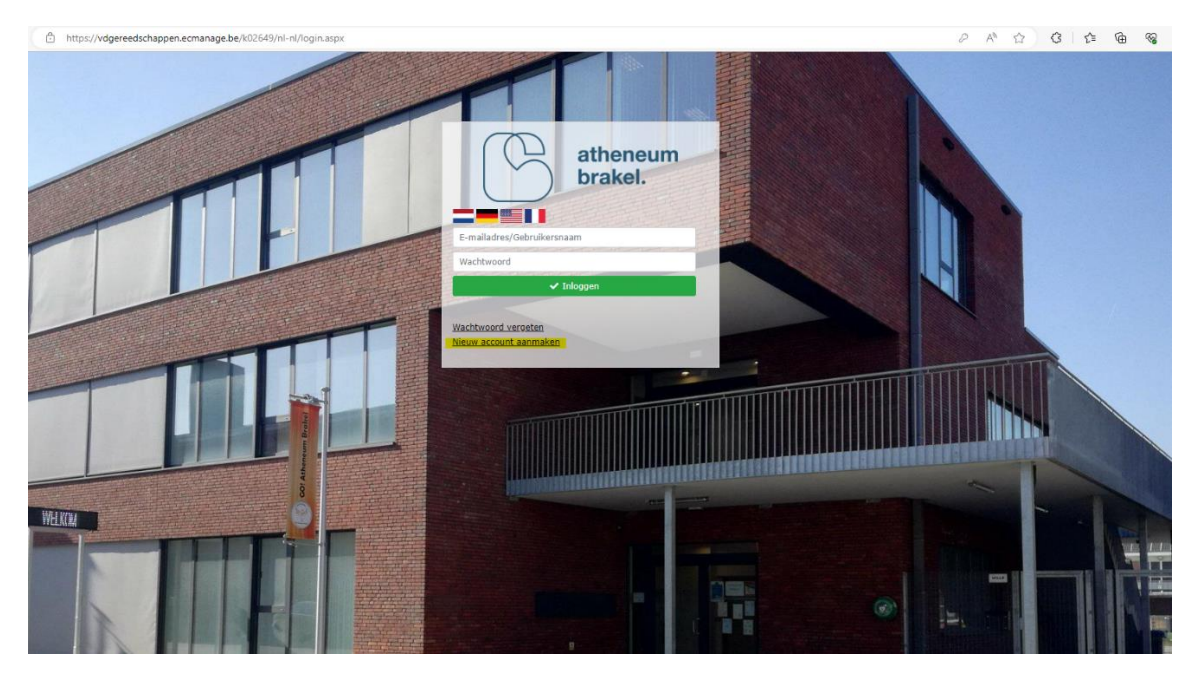

#### STAP 2: Maak een nieuw account aan

Vul alle verplichte velden in en druk op account aanmaken.

| <ul> <li>https://vdgereedschappen.ecmanage.be/k02649/ni-ni/reg</li> </ul> | Jisterasþx                                                                                                    | A LL LA LE 🖽 🕉 😵 🧉 |
|---------------------------------------------------------------------------|----------------------------------------------------------------------------------------------------|--------------------|
|                                                                           | atheneum<br>brakel.                                                                                                    |                    |
|                                                                           | Registreren: vul hier de voor- en achternaam van de LEERLING in.<br>Gelieve uw bestelling voor 01/08/2023 te plaatsen, zodat de sportkledij in de eerste week van september<br>beschikbaar is op school.<br>Velden gemarkeerd met een * zijn verplicht. |                    |
|                                                                           | Idesiacht     Voornaam     Tussenvoegsel     Achternaam       Man          Afdeling*         Afdeling*     .*                                                                                                    | M                  |
| T                                                                         | Auferieden ofisikel  E-mailadres (herhaling)  Nadat u op de "Account aanmaken" knop klikt, maken wij een account voor u aan. Daarna sturen we u een e- mail met verdere informatie.                                                                     |                    |
|                                                                           | Terug     Cocount annuke                                                                                                    |                    |
|                                                                           |                                                                                                    |                    |

! Ouders met verschillende kinderen moeten per leerling een nieuw account aanmaken met een ander e-mailadres.

#### STAP 3: Registratie voltooien

Ga naar je e-mailaccount om de registratie te voltooien en druk verder op de link.

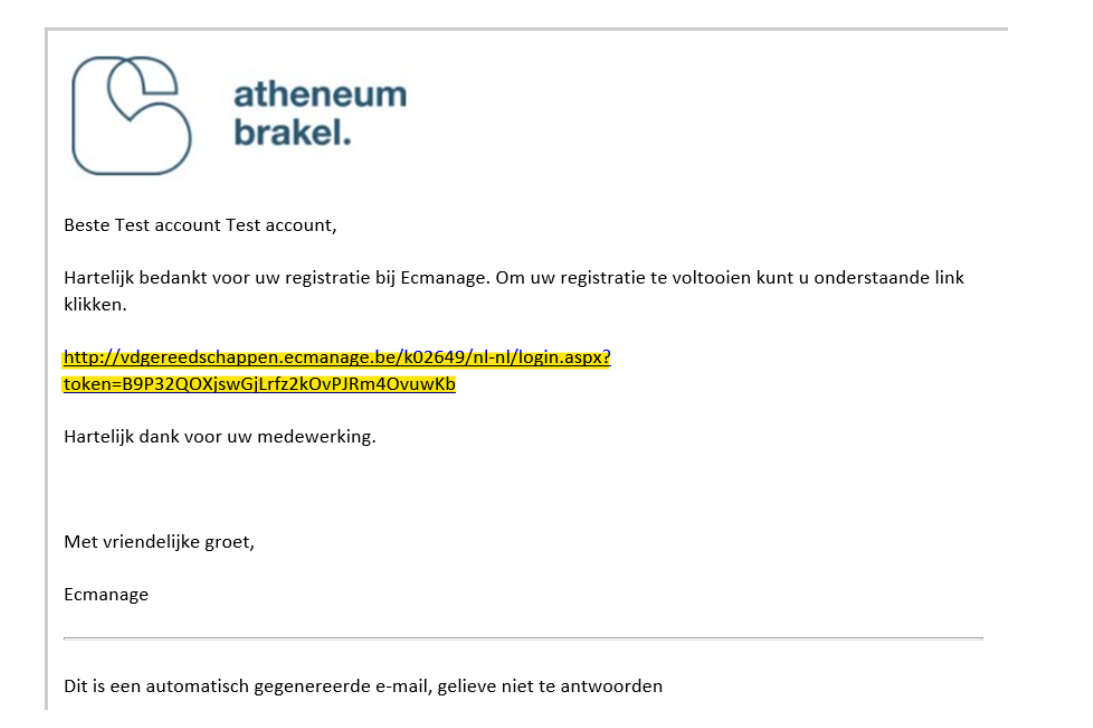

#### Maak een nieuw wachtwoord aan en druk op 'wijzig'.

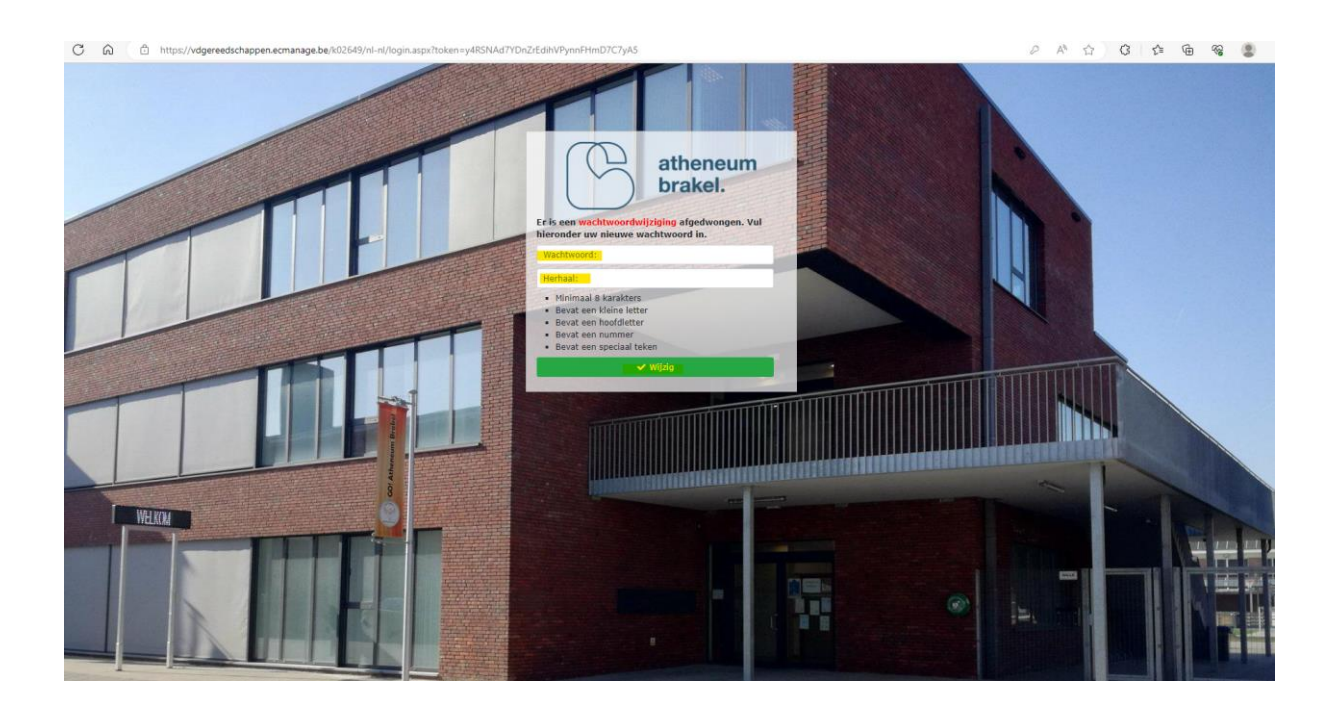

#### STAP 4: Kiezen van de sportkledij

Druk op 'bestellingen >> voor mijzelf'

| $\bigcirc$     |           | Home                                                                                                    | lome |
|----------------|-----------|----------------------------------------------------------------------------------------------------|------|
|                | atheneum  | Mededelingen                                                                                                    |      |
| $\bigcirc$     | Diakei.   | Let op:                                                                                                    |      |
| Home           |           | - Aangekochte goederen kunnen niet omgerulid worden<br>- Gelieve uw bestelling voor 01/08/2023 te plaatsen, zodat de sportkledij in de eerste week van september beschikbaar is op school. |      |
| A Mijn kleding |           | Welkom bij Ecmanage, Test Test                                                                                                    |      |
| Bestellingen   |           | Mijn Ledeng -<br>Mijn_gegevens     Mijn_gegevens     Mijn_bestellingen                                                                                                    |      |
|                |           | Informatie over de laatst geplaatste bestelling voor u.                                                                                                    |      |
|                |           |                                                                                                    |      |
|                |           |                                                                                                    |      |
|                |           |                                                                                                    |      |
|                |           |                                                                                                    |      |
|                |           |                                                                                                    |      |
| <b>O</b> ۱     | Jitloggen |                                                                                                    |      |

! Graag bestellen voor 01/08/2023, zodat de sportkledij in de eerste week van september beschikbaar is op school.

Voor elk artikel kan je de maat en het aantal wijzigen. Druk op 'volgende stap' om de sportkledij te bestellen.

| $\square$                     | atheneum  | Voor mijzelf                             |                                                     |               |                 |                                                  |        | Bestellingen » Voor mijzelf |
|-------------------------------|-----------|------------------------------------------|-----------------------------------------------------|---------------|-----------------|--------------------------------------------------|--------|-----------------------------|
| $\bigcirc$                    | brakel.   | U bent aan het be<br>Selecteer een maat, | stellen voor uzelf<br>het aantal producten en ga na | aar de volger | nde stap.       |                                                  |        | 1 2 3 4                     |
| Home                          |           |                                          |                                                     |               |                 |                                                  |        | ≣ ⊞ 7 ¥                     |
|                               |           | Sportkleding                             |                                                     |               |                 |                                                  |        | ~                           |
| Bestellingen     Voor mijzelf | ^<br>     |                                          |                                                     |               | Artikel         | Proact Sport Tshirt Royal Blue<br>PA438          | Euro's | 10,90                       |
|                               |           | <                                        |                                                     | >             | Maat            | Kies een maat                                    | Aantal | 0,00                        |
|                               |           |                                          |                                                     |               |                 |                                                  |        |                             |
|                               |           | <                                        |                                                     |               | Artikel<br>Maat | Proact Sport Hoody Sporty Navy     PA382         | Euro's | 30,50                       |
|                               |           |                                          | 1                                                   | >             |                 | Kies een maat 🔹                                  | Aantal | 0                           |
|                               |           |                                          | N . V                                               |               |                 |                                                  | Totaal | 0,00                        |
|                               |           |                                          |                                                     |               | Artikel         | Windbreaker     CGSIR                            | Euro's | 21,40                       |
|                               |           | <                                        |                                                     | >             | Maat            | Kies een maat 👻                                  | Aantal | 0                           |
|                               |           |                                          |                                                     |               |                 |                                                  | Totaal | 0,00                        |
|                               |           |                                          | -                                                   |               | Artikel         | (n) Trainingsbroek                               | Euro's | 20,90                       |
|                               |           | <                                        | n                                                   | >             | Mark            | <ul> <li>PA189</li> <li>Kies een maat</li> </ul> | Aantal | 0                           |
|                               |           |                                          |                                                     |               | Maat            | NES VIII IIIdat. Y                               | Totaal | 0,00                        |
| O L                           | Uitloggen |                                          |                                                     |               |                 |                                                  |        | Volgende stap 🧇             |

! Goederen kunnen niet geruild worden, gelieve de maatinstructies goed te lezen.

Voor maatinstructies klik verder op het icoontje informatie (in het groen aangeduid).

Daarna verschijnt er een pop-up scherm. Onder de afbeeldingen kan je verder klikken op 'maatinstructies'.

|                        |   | 100% polyester: heel sterk, licht er<br>stof. Ronde halsopening met nektaj | n ademend. Lichte en sneldrogende<br>oe aan de binnenkant. |
|------------------------|---|----------------------------------------------------------------------------|------------------------------------------------------------|
|                        |   | Maat                                                                       |                                                            |
| <                      | / | Μ                                                                          | •                                                          |
|                        |   | Euro's                                                                     | No                                                         |
|                        |   | Aantal                                                                     | IV.d                                                       |
|                        |   | 0                                                                          |                                                            |
|                        |   | Totaal                                                                     |                                                            |
| <u>Maatinstructies</u> |   |                                                                            | 0,0                                                        |
|                        |   | Maattabel                                                                  |                                                            |
|                        |   | Maat                                                                       | Euro's                                                     |
|                        |   | XS                                                                         | 10,90                                                      |
|                        |   | S                                                                          | 10,90                                                      |
|                        |   | М                                                                          | 10,90                                                      |
|                        |   | L                                                                          | 10,90                                                      |
|                        |   | XL                                                                         | 10,90                                                      |
|                        |   | XXL                                                                        | 10,90                                                      |

Er volgt een document met alle afmetingen van het artikel.

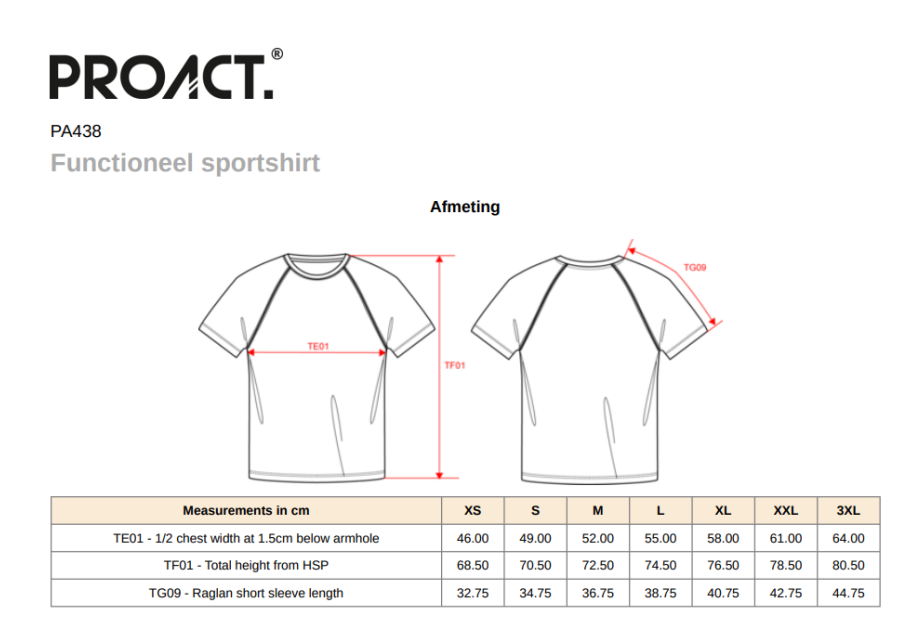

Kies de maat en het aantal en druk op opslaan. Nadat de gewenste producten zijn aangeduid, klik op 'volgende stap'.

#### STAP 5: Bestellen van sportkledij

Vul vervolgens je klas en e-mailadres in en controleer je bestelling. De goederen zullen geleverd worden op het schooladres in de eerste week van september. Indien er nog opmerkingen zijn, kan dit ook ingevuld worden. Druk op 'terug' wanneer je de bestelling wil aanpassen, druk op 'volgende stap' om de bestelling te voltooien.

| $\bigcirc$     | othonoum  | Voor mijze                                                                                                    | elf          |                     |  |  |                                         |                                   |      |       |        | Bestellingen » 1 | Voor mijzelf |   |
|----------------|-----------|----------------------------------------------------------------------------------------------------|--------------|---------------------|--|--|-----------------------------------------|-----------------------------------|------|-------|--------|------------------|--------------|---|
|                | brakel.   |                                                                                                    |              |                     |  |  |                                         |                                   |      |       |        | 1 2              | 3 4          | ¢ |
| $\bigcirc$     |           | Vul hier eventuele opmerkingen in, selecteer een afleveradres en controleer de bestelling.<br>De bestelling kan nog worden gewijzigd door een stap terug te gaan. |              |                     |  |  |                                         |                                   |      |       |        |                  |              | 4 |
| 🔂 Home         |           | + Terug                                                                                                    |              |                     |  |  |                                         |                                   |      |       |        | Volgend          | e stap 🔶     | - |
| A Mijn kleding |           | Uw opmerking                                                                                                    |              |                     |  |  |                                         | Afleveradres:<br>Kasteelstraat 32 |      |       |        |                  |              |   |
| Bestellingen   | ^         |                                                                                                    |              |                     |  |  |                                         | 9660 Brakel<br>België             |      |       |        |                  |              |   |
| • Voor mijzelf |           |                                                                                                    |              |                     |  |  |                                         |                                   |      |       |        |                  |              |   |
|                |           |                                                                                                    |              |                     |  |  |                                         |                                   |      |       |        |                  |              |   |
|                |           | Vul bier is klas                                                                                                    | in           |                     |  |  | ~~~~~~~~~~~~~~~~~~~~~~~~~~~~~~~~~~~~~~~ | E-mail drager: *                  |      |       |        |                  |              |   |
|                |           | Further je kius                                                                                                    |              |                     |  |  |                                         |                                   |      |       |        |                  |              |   |
|                |           |                                                                                                    | Omschriivi   | ng                  |  |  | Artikel Nr.                             |                                   | Maat | Aanta | Euro's | Totaal           |              |   |
|                |           | O 1                                                                                                    | Proact Sport | : Tshirt Royal Blue |  |  | PA438                                   |                                   | s    |       | 10,90  | 10,90            |              |   |
|                |           |                                                                                                    |              |                     |  |  |                                         |                                   |      |       | -      |                  |              |   |
|                |           |                                                                                                    |              |                     |  |  |                                         |                                   |      |       | 1      | 10,90            |              |   |
|                |           | S Opslaan                                                                                                    |              |                     |  |  |                                         |                                   |      |       |        | Volcend          | e stan 🕸     |   |
|                |           |                                                                                                    |              |                     |  |  |                                         |                                   |      |       |        |                  |              |   |
|                |           |                                                                                                    |              |                     |  |  |                                         |                                   |      |       |        |                  |              |   |
|                |           |                                                                                                    |              |                     |  |  |                                         |                                   |      |       |        |                  |              |   |
|                |           |                                                                                                    |              |                     |  |  |                                         |                                   |      |       |        |                  |              |   |
|                |           |                                                                                                    |              |                     |  |  |                                         |                                   |      |       |        |                  |              |   |
|                |           |                                                                                                    |              |                     |  |  |                                         |                                   |      |       |        |                  |              |   |
|                |           |                                                                                                    |              |                     |  |  |                                         |                                   |      |       |        |                  |              | C |
| ¢.             | Jitloggen |                                                                                                    |              |                     |  |  |                                         |                                   |      |       |        |                  |              | ξ |

Vervolgens kom je op het besteloverzicht. Wanneer je akkoord gaat met deze bestelling, vink het vakje aan en druk op 'plaats bestelling'.

|                                  |           | Voor miizelf                            |                                                                                                | Bestelling             | en = Voor mijzr | elf |
|----------------------------------|-----------|-----------------------------------------|------------------------------------------------------------------------------------------------|------------------------|-----------------|-----|
|                                  | atheneum  |                                         |                                                                                                |                        | 1 2 3 4         |     |
| $\bigcirc$                       | brakel.   | Controleer hier uv<br>De bestelling kan | w bestelling.<br>nog worden gewijdgd door een stap terug te gaan.                              |                        |                 |     |
| 🔂 Home                           |           | <ul> <li>Terug</li> </ul>               |                                                                                                |                        |                 |     |
| A Mijn kleding                   |           | Uw opmerking                            | Afleveradres:                                                                                  |                        |                 |     |
| Bestellingen                     | ^         |                                         | Kasteistraat 32<br>9660 Brakel<br>Balgie                                                       |                        |                 |     |
| <ul> <li>Voor mijzelf</li> </ul> |           |                                         | E mail draws: *                                                                                |                        |                 |     |
|                                  |           | Vul hier je klas in                     | A Critical of ages -                                                                           |                        |                 |     |
|                                  |           |                                         | Ÿ                                                                                              |                        |                 |     |
|                                  |           |                                         | Producten                                                                                      | Aantal                 | Totaal          | 1   |
|                                  |           | 1                                       | Ikaam: Proact Sport Tablit Royal Blue<br>Andrikalmummer: NA38, Ikaat S<br>10,9 euro's per stuk | 1                      | 10,90           | 1   |
|                                  |           |                                         |                                                                                                | 1                      | 10,90           | ł.  |
|                                  |           |                                         |                                                                                                |                        | Totaal: 10,90   | 0   |
|                                  |           |                                         |                                                                                                | Gaat u akkoord met dez | e bestelling    | 1   |
|                                  |           | <ul> <li>Terug</li> </ul>               |                                                                                                | Plaats                 | bestelling 🌳    | 9   |
|                                  |           |                                         |                                                                                                |                        |                 |     |
|                                  |           |                                         |                                                                                                |                        |                 |     |
|                                  |           |                                         |                                                                                                |                        |                 |     |
|                                  |           |                                         |                                                                                                |                        |                 |     |
|                                  |           |                                         |                                                                                                |                        |                 |     |
|                                  |           |                                         |                                                                                                |                        |                 |     |
|                                  |           |                                         |                                                                                                |                        |                 |     |
| ¢ u                              | litloggen |                                         |                                                                                                |                        |                 |     |

## STAP 6: Bestelling betalen

Via de betaalpagina kan je de bestelling afronden.

| Begunstigde<br>Referentie van de bestelling<br>Totale kostprijs | Test profile<br>570DWSQ Ecmanage Order: K026494373125<br>32.30 EUR |
|-----------------------------------------------------------------|--------------------------------------------------------------------|
| Hoe wilt t                                                      | u betalen?                                                         |
| Betaal met uw                                                   | Betaal met uw                                                      |
| Bancontact-app                                                  | Bancontact kaart                                                   |
| Kiik in de app op 'Betalen' en scan de QR-code                  | F<br>Vervaldatum (mm/jjjj)<br>Ga verder >                          |
| Ann                                                             | uleren                                                             |

Wanneer de betaling verwerkt is, zullen de goederen besteld worden.

| atheneu                                | Voor mijzelf                                                                                                    | Bestellingen > Vsor mijzelf |
|----------------------------------------|----------------------------------------------------------------------------------------------------|-----------------------------|
| brakel.                                |                                                                                                    | Akkoord Shiet akkoord       |
| Home                                   | De bestelling is voltooid.                                                                                                    |                             |
| Myn Koelong  Peolefingen  Voor mignell | Bestekode<br>R020er<br>Test<br>Test<br>Destroit<br>Test<br>Destroit<br>Destroit<br>Test<br>Destroit<br>Destroit<br>Test<br>Test<br>Test<br>Destroit<br>Test<br>Test<br>Test<br>Test<br>Test<br>Test<br>Test<br>Tes |                             |
|                                        |                                                                                                    |                             |
| 🙂 Uitloggen                            |                                                                                                    |                             |

In je mailbox krijg je een bevestigingsmail van je bestelling.

| Bestelling | geplaatst-K026494439150-TestTest |
|------------|----------------------------------|
|------------|----------------------------------|

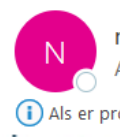

noreply@ecmanage.nl

(i) Als er problemen zijn met de weergave van dit bericht, klikt u hier om het in een webbrowser te bekijken.

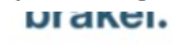

#### Bestelling geplaatst

| Destening          | gepidatst                                                                       |         |          |          |                       |
|--------------------|---------------------------------------------------------------------------------|---------|----------|----------|-----------------------|
| Ordernummer:       | K026494439150                                                                   |         |          |          |                       |
| Aantal euro's:     | 0.50                                                                            |         |          |          |                       |
| Geplaatst op:      | 2023-06-16 09:40:19                                                             |         |          |          |                       |
| Afleveradres (V    | estiging):                                                                      |         |          |          |                       |
| Test Test          |                                                                                 |         |          |          |                       |
| Kasteelstraat 32   |                                                                                 |         |          |          |                       |
| 9660 Brakel        |                                                                                 |         |          |          |                       |
| BEL                |                                                                                 |         |          |          |                       |
| Voor: T            | est Test                                                                        |         |          |          |                       |
|                    |                                                                                 |         |          |          |                       |
| Van afdeling: 🖌    | theneum Brakel (K02649)                                                         |         |          |          |                       |
| Vul hier je klas i | n: 1a                                                                           |         |          |          |                       |
| Betaalmethode      | Bedrag                                                                          |         |          |          |                       |
| Euro's             | 0.50                                                                            |         |          |          |                       |
| Hieronder eer      | overzicht van bestelde artikelen:                                               |         |          |          |                       |
| Artikelnummer      | Product                                                                         | Maat    | Aantal   | Euro's   | Subtotaal             |
| PA438              | Proact Sport Tshirt Royal Blue                                                  | XS      | 1        |          |                       |
| Dit is een autom   | atisch gegenereerde e-mail. Wij kunnen een reply op deze e-mail niet beantwoord | den. Be | dankt vo | or uw or | der <mark>. De</mark> |
| aoederen worde     | n in de eerst week van het nieuwe schooliaar on school geleverd                 |         |          |          |                       |

5

 $\odot$ 

∽

 $\rightarrow$ 

•••

9:42

! Je kan het bestelportaal een heel jaar door gebruiken om sprotkledij aan te kopen. Je account wordt na één jaar automatisch verwijderd. Bij het nieuwe schooljaar kan je opnieuw een account aanmaken om nieuwe kledij aan te kopen.

! Bij problemen gelieve een mail te sturen naar britt@vdgereedschappen.be.